## Power Commander V

## Funzione "Pressure " per gestione segnale turbo o 0-5v (versione sw 1.0.6.4)

**Nota:** Per alcune applicazioni di moto esistono le unità PCV-PTI che sono già dotate di cablaggio aggiuntivo per il sensore turbo, e complete di sensore Bosch 0-5v cod.

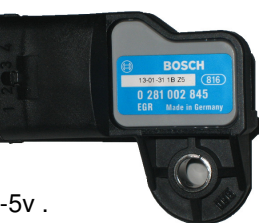

La posizione # 2 ( Analogico ) di tutte le unità PCV permette di acquisire un segnale 0-5v .

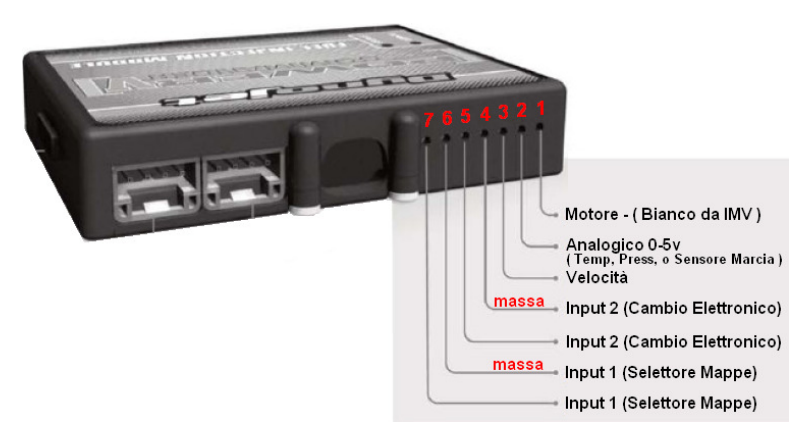

1) Collegare un filo elettrico dal filo di segnale del sensore aggiuntivo APS del Turbo all'input # 2 (analogico 0-5v) sull'unità PcV

2) Scaricare ed installare il software PCV versione 0.1.6.4 (o superiore) disponibile a questo link : <u>http://www.powercommander.it/it/software.php</u>

3) Aggiornare l'unità PCV con la versione firmware ultima disponibile a questo link : <u>http://www.powercommander.it/it/firmware.php</u>

Se sono presenti anche il modulo SFM per la gestione degli 8 iniettori e/o il Modulo Accensione devono essere aggiornati anch'essi.

4) Selezionare **Power Commander Tools > Configure > Pressure Input (1)** poi spuntare la casella Enabled **(2)** ed infine inserire gli estremi 0,00 e 5 su entrambe le righe Voltage e Pressure **(3)**, come da immagine sotto.

| 🔤 Dynojet - Power Comman    | der V - 1.0.6.4            |                                 |              |
|-----------------------------|----------------------------|---------------------------------|--------------|
| File View Options Map Tools | Power Commander Tools Help |                                 |              |
|                             | Calibrate 🕨                |                                 |              |
|                             | Configure 🕨 🕨              | Feature Enables and Input Selec | cions Ctrl+F |
|                             | Manage Network             | Engine Temperature Input        | Ctrl+Alt+E   |
| 🖃 🏧 Device Network          | Update Firmware Ctrl+U     | Pressure Input                  | Ctrl+Alt+P   |
| 🖂 🔚 Map Position 1          |                            | In-Field Fuel Adjustments       | Ctrl+Alt+I   |
| 🚊 👘 Auto Tune               |                            |                                 |              |
| 📑 Target AF                 | R Pressure Configur        | ation                           |              |
| Tum                         |                            |                                 |              |
|                             | Enabled 🗹 🌔                | 2)                              |              |
|                             |                            |                                 |              |
|                             | Table Size 2               | ✓                               |              |
|                             | Voltage 0.000              | 5                               |              |
|                             | Processon 0.00             | <u> </u>                        |              |
|                             | 11635016 0,00              | J                               |              |
|                             |                            |                                 |              |
|                             |                            |                                 |              |
|                             |                            | OK                              | Cancel       |
|                             |                            |                                 |              |

Funzione "Pressure " per gestione segnale turbo o 0-5v

6) Selezionare **Map Tools > Pressure Table(s) > Add Fuel Table(s)** per impostare la linearizzazione del sensore. Si tratta della scala di voltaggio che il sensore APS (del turbo) fornisce all'aumentare della pressione.

Questo dato è specifico del sensore stesso e generalmente è fornito assieme al sensore stesso.

| 🚥 Dynojet - Power Commander V - 1.0.     | 5.4               |      |          |            |           |      |      |        |
|------------------------------------------|-------------------|------|----------|------------|-----------|------|------|--------|
| File View Options Map.Tools Power Comman | der Tools Help    | 5    |          |            |           |      |      |        |
| Advance/Demote Map                       |                   |      |          |            |           |      |      |        |
| Pressure Table(s)                        | Add Fuel Table(s) |      |          |            |           |      |      |        |
| Auto Tune Tables                         | Add Ignitio       | )    |          |            |           |      |      |        |
| Device Network                           |                   |      |          |            |           |      |      |        |
| Primary Module                           | -                 |      | _        |            |           |      |      |        |
| 🖨 🚗 Auto Tune                            |                   |      |          |            |           |      |      |        |
|                                          |                   |      |          |            |           |      |      |        |
| Fuel                                     |                   |      |          |            |           |      |      |        |
| Pressure Table                           | Setup             |      |          |            |           |      |      |        |
|                                          |                   |      |          |            |           |      |      | تعارعا |
|                                          |                   | Pre  | ssure Ta | ble Axis D | efinition |      |      |        |
| Table Size 10                            | ¥.                |      |          |            |           |      |      |        |
| 0,00 0,00                                | 0,00 (            | 0,00 | 0,00     | 0,00       | 0,00      | 0,00 | 0,00 | 0,00   |
|                                          | 220000            |      |          | 1000000    | 1000000   |      |      |        |
|                                          |                   |      |          |            |           |      |      | /      |
| Interpolate                              | Clear             |      |          |            |           | 0    | к    | Cancel |
|                                          |                   |      |          |            |           |      | _    |        |

7) Impostare i valori di linearizzazione del sensore (nell'esempio sono utilizzate 10 caselle) e comparirà una tavola benzina aggiuntiva denominata **Fuel (Pressure)** che avrà come colonne delimitatrici i valori in volts che sono stati impostati.

Nell'esempio visibile sotto è stato ipotizzato un segnale da 0,00 a 5,00 volts interpolato.

E' possibile utilizzare più o di meno colonne cambiando l'impostazione del menu Tabel Size.

| Dynojet - Power commander V -                                | 1.0.0.4        |          |      |           |            |         |          |          |         |      |      |   |
|--------------------------------------------------------------|----------------|----------|------|-----------|------------|---------|----------|----------|---------|------|------|---|
| <u>jile V</u> iew Options <u>M</u> ap Tools <u>P</u> ower Co | ommander Tools | Help     |      |           |            |         |          |          |         |      | _    |   |
|                                                              |                |          | Мар  | o 1 - Fue | el - Cylir | der 1,2 | ,3,4 - G | ear 1,2, | 3,4,5,6 |      |      |   |
| GONMANDER                                                    | 0              | Pressure |      |           |            |         |          |          |         |      |      | 2 |
|                                                              |                | 0,00     | 0,56 | 1,11      | 1,67       | 2,22    | 2,78     | 3,33     | 3,89    | 4,44 | 5,00 | 1 |
| 🖃 🏧 Device Network                                           | 500            | U        | U    | U         | U          | U       | U        | U        | U       | U    | U    |   |
| 🚊 🚞 Map Position 1                                           | 750            | 0        | 0    | 0         | 0          | 0       | 0        | 0        | 0       | 0    | 0    |   |
| Ė 🔚 Primary Module                                           | 1000           | 0        | 0    | 0         | 0          | 0       | 0        | 0        | 0       | 0    | 0    |   |
| 넖 🦳 Auto Tune                                                | 1250           | 0        | 0    | 0         | 0          | 0       | 0        | 0        | 0       | 0    | 0    |   |
| Target AFR                                                   | 1500           | 0        | 0    | 0         | 0          | 0       | 0        | 0        | 0       | 0    | 0    |   |
| LTrim                                                        | 1750           | 0        | 0    | 0         | 0          | 0       | 0        | 0        | 0       | 0    | 0    |   |
| Fuel                                                         | 2000           | 0        | 0    | 0         | 0          | 0       | 0        | 0        | 0       | 0    | 0    |   |
| Fuel (Pressure)                                              | 2250           | 0        | 0    | 0         | 0          | 0       | 0        | 0        | 0       | 0    | 0    |   |
|                                                              | 2500           | 0        | 0    | 0         | 0          | 0       | 0        | 0        | 0       | 0    | 0    |   |
|                                                              | 2750           |          | 0    | n         | n          | •       | 0        | 0        | 0       | a    | •    | - |

8) Cliccare il menu Map Tools > Advance/Demote Map > e imposta Pressure nel campo Auto Tune Style

## **Funzione "Pressure " per gestione segnale turbo o 0-5v** (Continua)

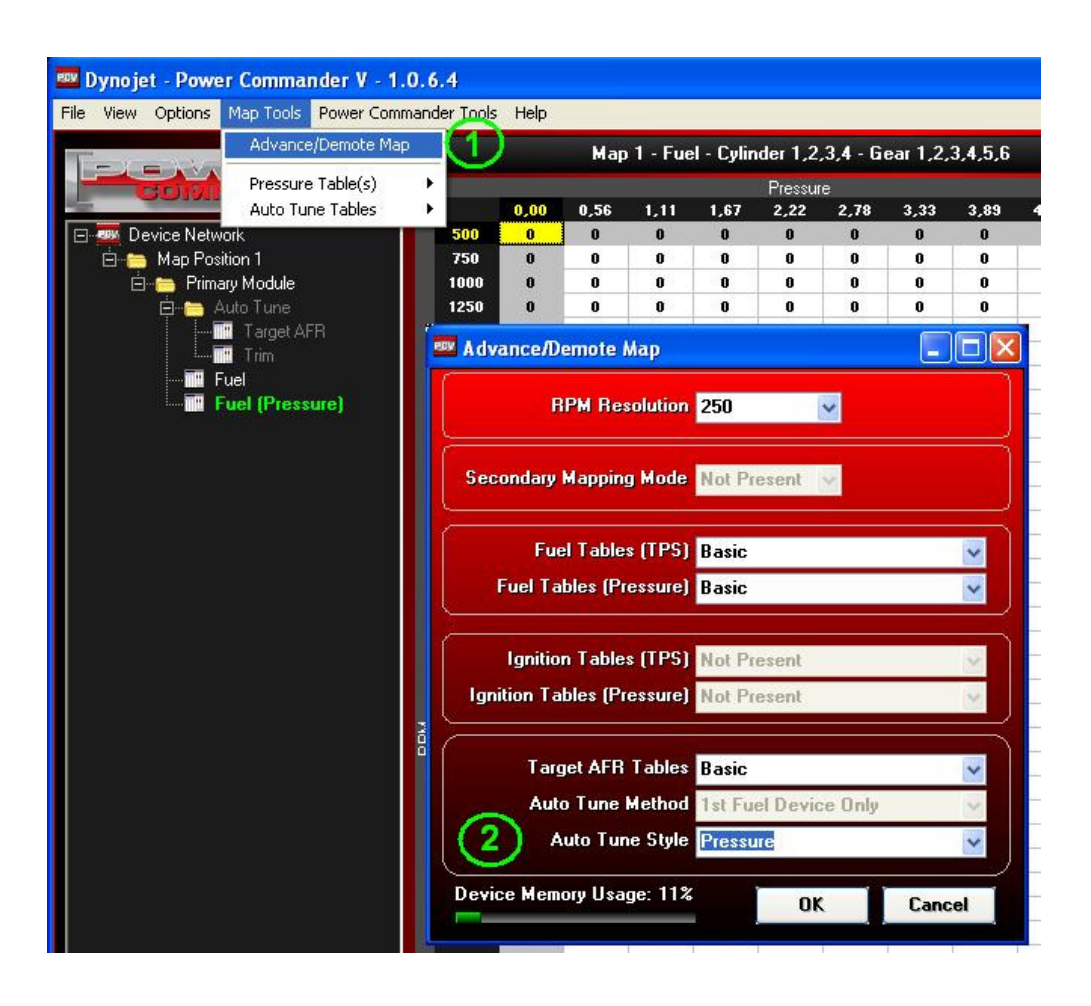

9) Compariranno le due tavole Target AFR (Pressure) e Trim (Pressure) come evidenziato nell'esempio

| 🚥 Dynojet - Power Commander V - 1.0.    | .6.4       |       |        |          |          |         |          |          |     |
|-----------------------------------------|------------|-------|--------|----------|----------|---------|----------|----------|-----|
| File View Options Map Tools Power Comma | nder Tools | Help  |        |          |          |         |          |          |     |
|                                         |            | Map 1 | - Auto | Tune - ` | larget A | رFR - C | linder 1 | ,2,3,4 - | Gea |
| CHENDRED VIEW                           | Pressure   |       |        |          |          |         |          |          |     |
|                                         |            | 0,00  | 0,56   | 1,11     | 1,67     | 2,22    | 2,78     | 3,33     | 3,1 |
| 🖃 🏧 Device Network                      | 500        | 0     | 0      | 0        | 0        | 0       | 0        | 0        | 0   |
| 🚊 🔚 Map Position 1                      | 750        | 0     | 0      | 0        | 0        | 0       | 0        | 0        | 0   |
| 🚊 🔚 Primary Module                      | 1000       | 0     | 0      | 0        | 0        | 0       | 0        | 0        | 0   |
| 🚊 🔚 Auto Tune                           | 1250       | 0     | 0      | 0        | 0        | 0       | 0        | 0        | 0   |
| Target AFR (Press                       | 1500       | 0     | 0      | 0        | 0        | 0       | 0        | 0        | 0   |
| Trim (Pressure)                         | 1750       | 0     | 0      | 0        | 0        | 0       | 0        | 0        | 0   |
| Fuel                                    | 2000       | 0     | 0      | 0        | 0        | 0       | 0        | 0        | 0   |
| Englishing Fuel (Pressure)              | 2250       | 0     | 0      | 0        | 0        | 0       | 0        | 0        | 0   |
|                                         | 2500       | 0     | 0      | 0        | 0        | 0       | 0        | 0        | 0   |

10) Impostare i valori nella tavola Target AFR (Pressure).